## HOW DO I UPDATE MY TAX WITHHOLDINGS?

Changes to your tax withholdings is completed within your Manpower Account.

## TAX FORMS

- Log into your Manpower Account via <u>www.manpower.com</u>.
- Go to **Dashboard** under your account once logged in.
- Click on the **Time & Pay** section.
- Expand the **Tax Forms** section.
- Click View / Submit Tax Forms. This will bring you to the "My Tax Forms" page.

You can view your current tax form on file or create a new tax form.

## To create a new tax form:

- Select the correct work address.
- Click Create Form.
- Create a 4-digit Pin.
- Complete all requested information.
- Submit form.

You may choose to manually select which forms to complete – Federal and/or State - or to receive a prompt as to which ones to complete based on work location selected.